#### ISTRUZIONI PER LA STAMPA DELLA SCHEDA DI TESSERAMENTO

Collegarsi a <a href="https://www.npcloud.it/TessFISE/Login.aspx">https://www.npcloud.it/TessFISE/Login.aspx</a>

Digitare le proprie credenziali:

- UTENTE: numero di tessera COMPLETO (comprensivo di dicitura "FISE", se presente, e simbolo "/")
- PASSWORD: codice fiscale o quella già modificata precedentemente (qualora si sia dimenticata la password è possibile cliccare su "Password dimenticata? Clicca qui")

Se è il primo accesso, si consiglia, una volta entrati, di cambiare la password attraverso la voce del menu di sinistra "ACCOUNT".

Per visualizzare i propri dati, cliccare sulla voce "Tesseramento".

|                                                                                     |   | ☆ | 07 | F | : |
|-------------------------------------------------------------------------------------|---|---|----|---|---|
| TESSERAMENTO<br>CARRELLO<br>ACCOUNT<br>CONCORSI<br>CONCORSI<br>CORSI<br>FINE LAVORO | ? |   |    |   |   |

Una volta cliccata la voce "Tesseramento" cliccare sulla Tab "Tesseramento". Si precisa che il rinnovo della patente si evidenzia dal campo "Data rinnovo" accanto il tipo di patente.

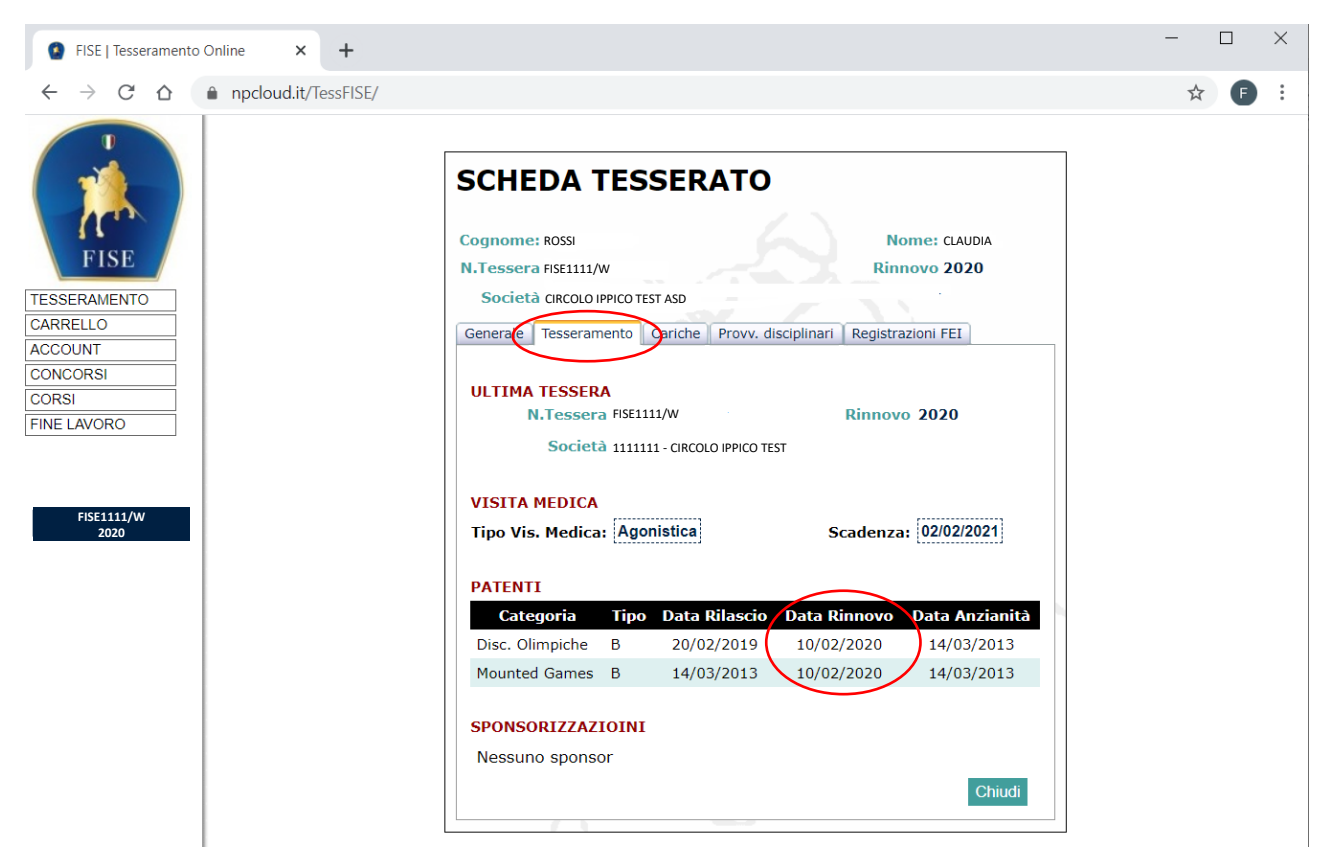

Adesso esaminiamo come stampare la scheda di tesseramento secondo il tipo di browser utilizzato.

### CHROME

Evidenziare il testo della scheda tesserato e cliccare su "i tre punti" in alto a destra. Successivamente appariranno una serie di voci di menu e cliccare su "Stampa".

| Image: Second and Second and Second | FISE   Tesseramento Online × +                                                                            |                                                                                                    |                                                                                 | -                  |                                    |
|----------------------------------------------------------------------------------------------------|----------------------------------------------------------------------------------------------------|----------------------------------------------------------------------------------------------------|---------------------------------------------------------------------------------|--------------------|------------------------------------|
| Image: Schedule transmit in the second protocol protocol proto | $\leftrightarrow$ $\rightarrow$ C $\triangle$ $\stackrel{\bullet}{\bullet}$ npcloud.it/TessFISE/Login.asp | х                                                                                                    |                                                                                 | \$                 | ⊶ <b>(F)</b> :                     |
| Cognome:R0SSI  Download  Crtrl + J    Download  Crtrl + J    Download  Crtrl + J    Societă  111111-CIRCOLO IPPICO TEST ASD    Societă  Cornow (concorni)    CONCORSI  Zoom    CONCORSI  Trasmettu    CORSI  Trasmettu    VISTIA MEDICA  Taglia    VISTIA MEDICA  Impostazioni    Guida  Taglia    Consort  Societă    VISTIA MEDICA  Impostazioni    Guida  -    PATENTT  Esci    Secorta  10/02/2020    Italisti sumenti  -    Societă  10/02/2020    Impostazioni  -    Guida  -    Secorta  520/02/2013    Modifica  Taglia    Colonopiche  20/02/2013    Secorta  -    Secorta  -    Societă  -    Inpostazioni  -    Guida  -    Secorta  -    Secorta  -    Se                                                                                                    |                                                                                                    | SCHEDA TESSERATO                                                                                                   | Nuova scheda<br>Nuova finestra<br>Nuova finestra di navigazione in              | incognito Ctrl + N | Ctrl + T<br>Ctrl + N<br>Maiusc + N |
| ILCULUMAILUTO  Zoom  - 100% + I  ILCULUMAILUTO    CARRELLO  Carrelle Tresseramente Carrele Tresseramente Carrele Tresseramen                                                                                        | FISE                                                                                                    | Cognome: ROSSI<br>N.Tessera FISE1111/W<br>Società                                                                  | Download<br>Preferiti                                                           |                    | Ctrl + J                           |
| CORSI  ULTIMA TESSERA  Trova, Ctrl + F    N.Tessera FISE1111/W  Altri strumenti  Altri strumenti  •    Società  1111111 - CIRCOLO IPPICO TEST ASD  Modifica  Taglia  Copia  Incolla    Modifica  Taglia  Copia  Incolla  Incolla  Incolla  Incolla    VISITA MEDICA  Impostazioni  Guida  •  •  •    PATENTI  Categoria  Tipo  Data Rilascio  Data Anzianità  •  •    Disc. Olimpiche  20/002/2019  10/02/2020  14/03/2013  •  •  •    SPONSORTZZAZIOINI  Nessuno sponsor  Chiudi  •  •  •  •                                                                                                    | COLOCARIA                                                                                                 | Generale Tesseramento Cariche Provv. disciplinar                                                                   | Zoom<br>Stampa<br>Trasmetti                                                     | - 100% -           | Ctrl + P                           |
| FISE1111/W  Inglia  Copia  Incolia    VISITA MEDICA  Impostazioni  Impostazioni  Impostazioni  Impostazioni    Guida                                                                                                    | FINE LAVORO                                                                                               | ULTIMA TESSERA<br>N.Tessera Fise1111/W<br>Società                                                                  | Trova<br>Altri strumenti                                                        | To Pa              | Ctrl + F                           |
| Categoria  Tipo  Data Rilascio  Data Rinnovo  Data Anzianită    Disc. Olimpiche  B  20/02/2019  10/02/2020  14/03/2013    Mounted Games  B  14/03/2013  10/02/2020  14/03/2013    SPONSORIZZAZIOINI  Nessuno sponsor  Chiudi                                                                                                    | FISE1111/W<br>2020                                                                                        | VISITA MEDICA<br>Tipo Vis. Medica: <mark>Agonistica</mark>                                                         | Modifica<br>Impostazioni<br>Guida                                               | lagila Copia       | Incolla                            |
| SPONSORIZZAZIOINI<br>Nessuno sponsor<br>Chiudi                                                                                                    |                                                                                                    | Categoria  Tipo  Data Rilascio  Data    Disc. Olimpiche  B  20/02/2019  10/0    Mounted Games  B  14/03/2013  10/0 | Rinnovo    Data Anzianità      12/2020    14/03/2013      12/2020    14/03/2013 |                    |                                    |
|                                                                                                    |                                                                                                    | SPONSORIZZAZIOINI<br>Nessuno sponsor                                                                               | Chiudi                                                                          |                    |                                    |

Quindi apparirà l'anteprima di stampa e procedere cliccando sul pulsante "Stampa".

#### **FIREFOX\MOZILLA**

Cliccare con il tasto destro del mouse sulla scheda tesserato, selezionare la dicitura "Questo riquadro" e successivamente selezione "Stampa riquadro" e quindi procedere cliccando sul pulsante "Stampa".

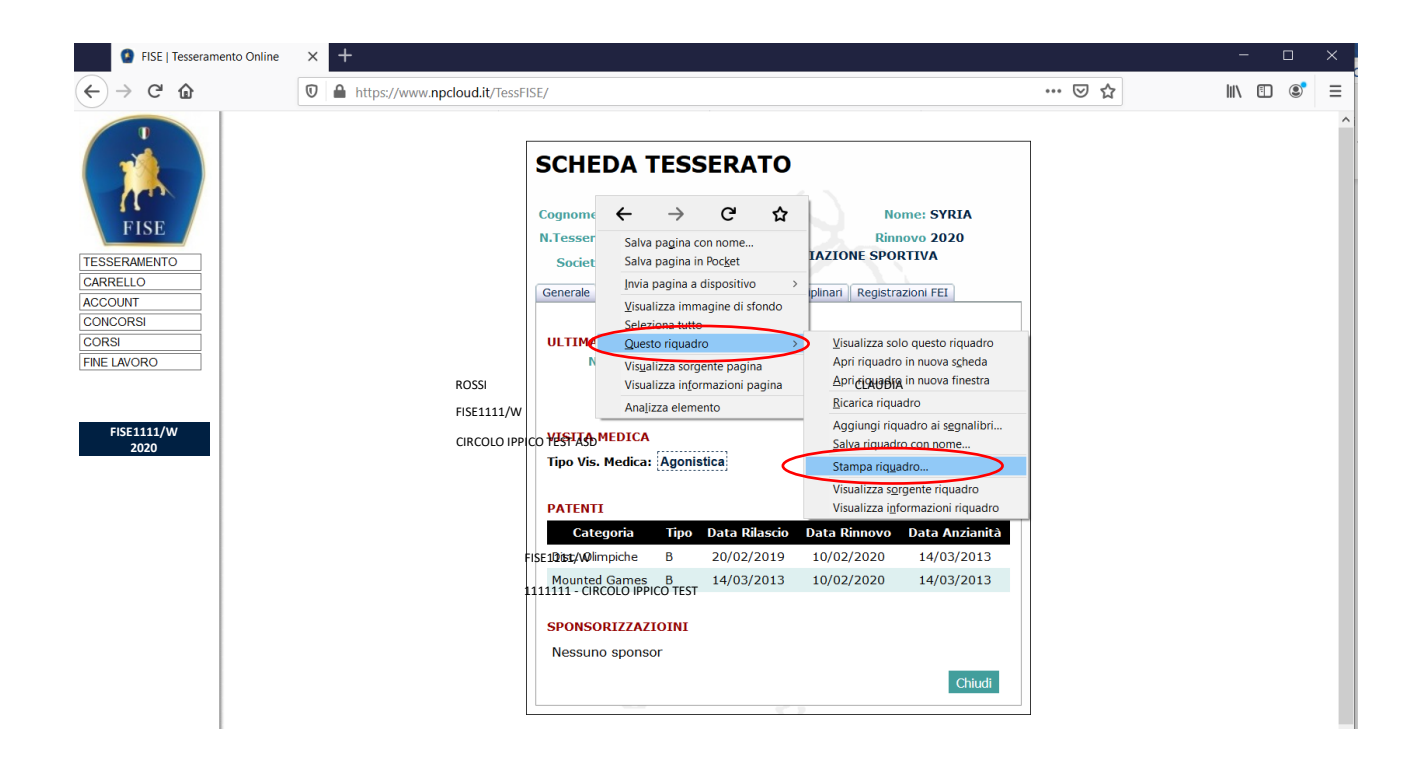

#### **INTERNET EXPLORER**

Cliccare con il tasto destro del mouse sulla scheda tesserato, selezionare la dicitura "Anteprima di Stampa"

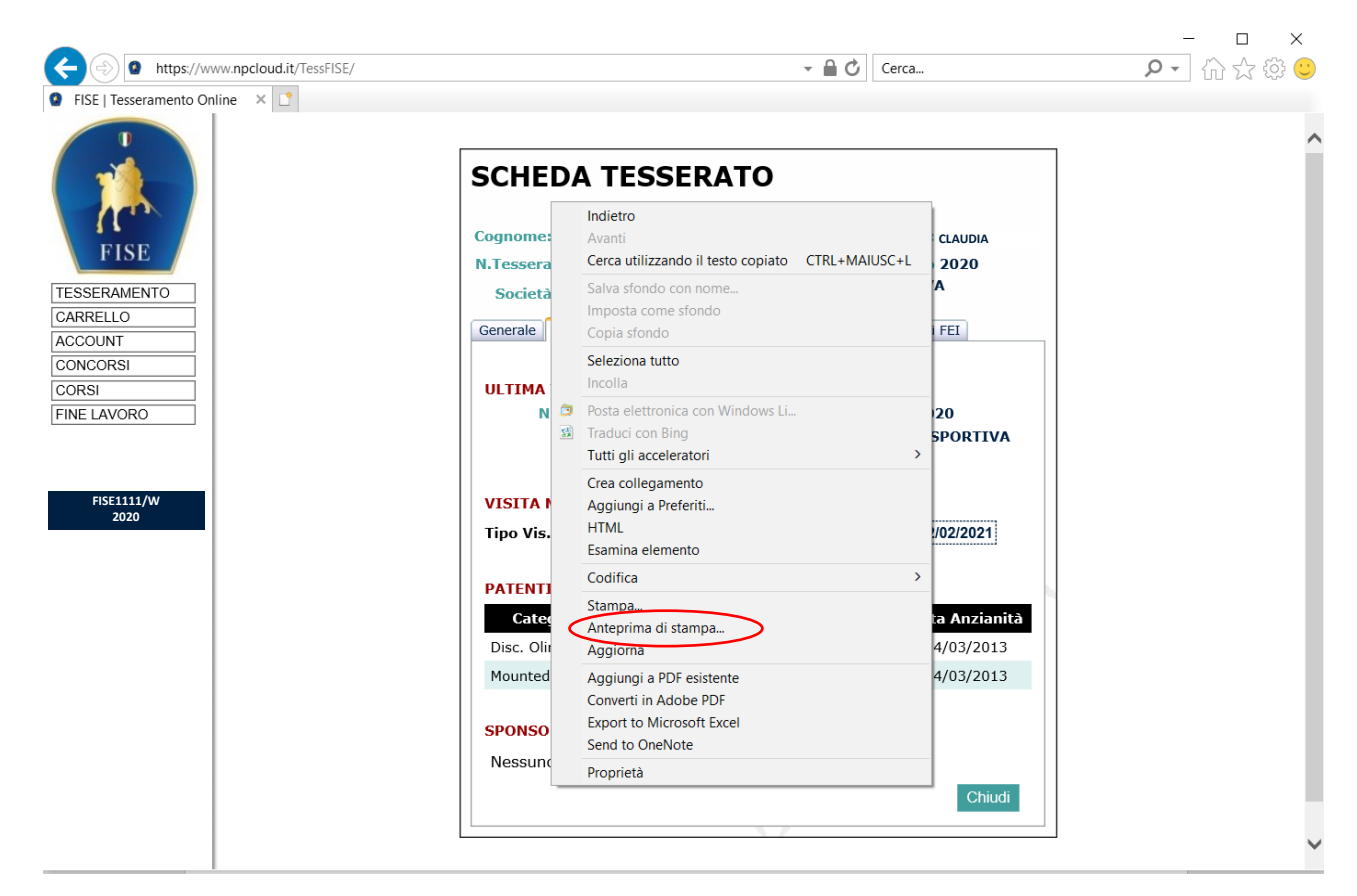

Selezionare nel secondo menu a tendina la voce "Solo il frame selezionato" e cliccare sull'icona della Stampante

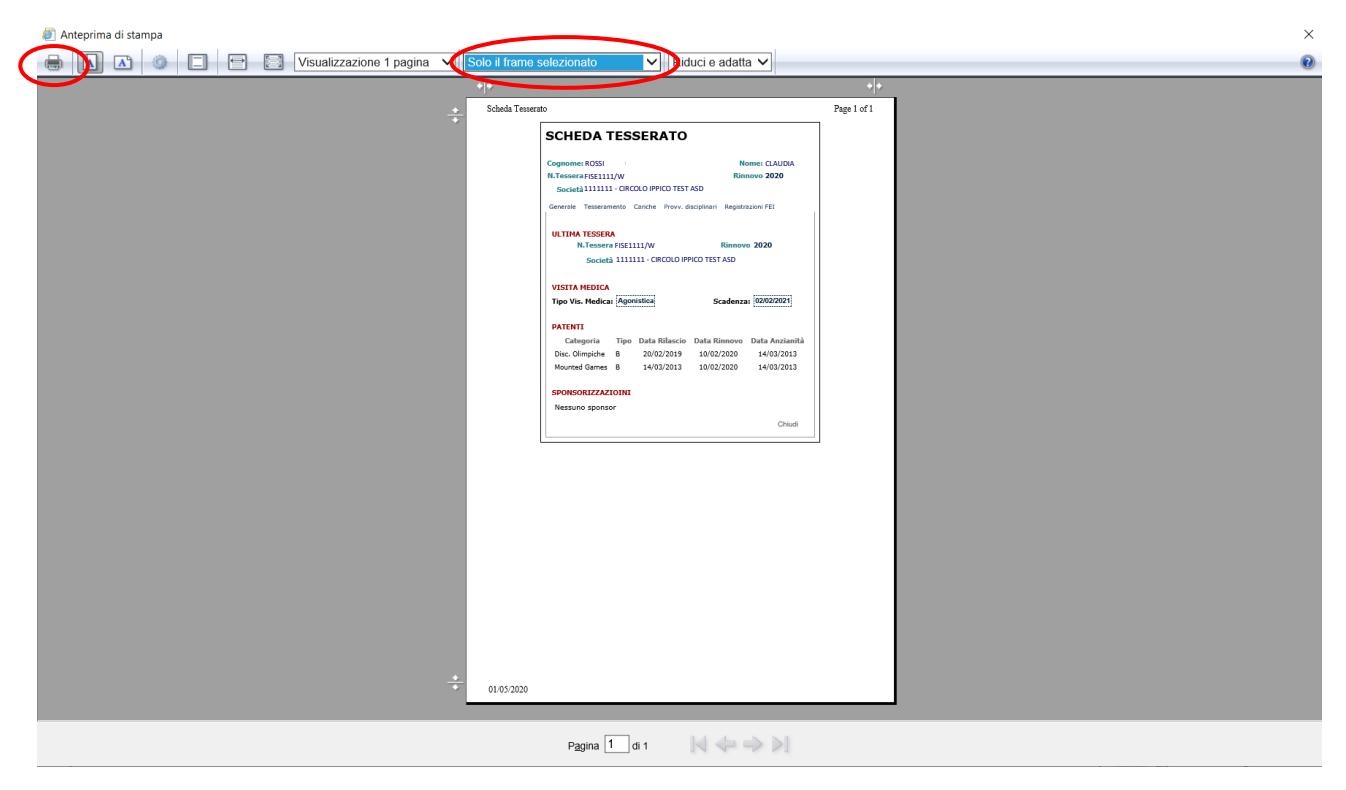

E quindi procedere alla stampa.

## EDGE

cliccare su "i tre punti" in alto a destra e appariranno una serie di voci di menu e cliccare su "Stampa".

| 🖻 🖅 🗿 FISE   Tesseramento Onl X + 🗸                                                  | ×                                                                                                    |
|--------------------------------------------------------------------------------------|----------------------------------------------------------------------------------------------------|
| $\leftarrow$ $\rightarrow$ $\circlearrowright$ $\textcircled{a}$ https://www.npcloud | it/TessFISE/Login.aspx 🔟 🖈 📁 💪 😷                                                                                                  |
|                                                                                      | □ Nuova finestra Ctrl+N                                                                                                    |
|                                                                                      | SCHEDA TESSERATO                                                                                                    |
|                                                                                      | Cognome: ROSSI Nome: CLA Zoom - 104% + 2                                                                                          |
| FISE                                                                                 | N.Tessera FISE1111/W Rinnovo 202 🖆 Preferiti Ctrl+1                                                                               |
| TESSERAMENTO                                                                         | Società 1111111 - CIRCOLO IPPICO TEST ASD 🖺 Elenco di lettura Ctri+M                                                              |
|                                                                                      | Generale Tesseramento Cariche Provv. disciplinari Registrazioni FEI 🕥 Cronologia CTRL+H                                           |
| CONCORSI                                                                             | ↓ Download Ctrl+J                                                                                                    |
| CORSI                                                                                | ULTIMA TESSERA                                                                                                    |
| FINE LAVORO                                                                          | N. Lessera FISE1111/W    Rinnovo    2020      Società 111111 - CIRCOLO IPPICO TEST ASD    Mostra nella barra degli strumenti    > |
|                                                                                      | 员 Stampa CTRL+P                                                                                                    |
| FISE1111/W<br>2020                                                                   | VISITA MEDICA CTRL+F                                                                                                    |
|                                                                                      | Tipo Vis. Medica: Agonistica Scadenza: 02/02/2                                                                                    |
|                                                                                      | A <sup>n</sup> Leggi ad alta voce CTRL+MAIUSC+G                                                                                   |
|                                                                                      | PATENTI → Aggiungi questa pagina alla barra delle applicazioni                                                                    |
|                                                                                      | Categoria inpo bata Riascio bata Rinnovo bata Ar<br>Disc. Olimpiche B. 20/02/2019 10/02/2020 11//03                               |
|                                                                                      | Mounted Games B 14/03/2013 10/02/2020 14/03                                                                                       |
|                                                                                      | ? Guida e feedback >                                                                                                    |
|                                                                                      | SPONSORIZZAZIOINI                                                                                                    |
|                                                                                      | Nessuno sponsor                                                                                                    |
|                                                                                      | Chiudi                                                                                                    |
|                                                                                      |                                                                                                    |
|                                                                                      |                                                                                                    |

Nell'anteprima di stampa selezionare nel menu a tendina "Scala" la voce "75%" e cliccare su "Stampa"

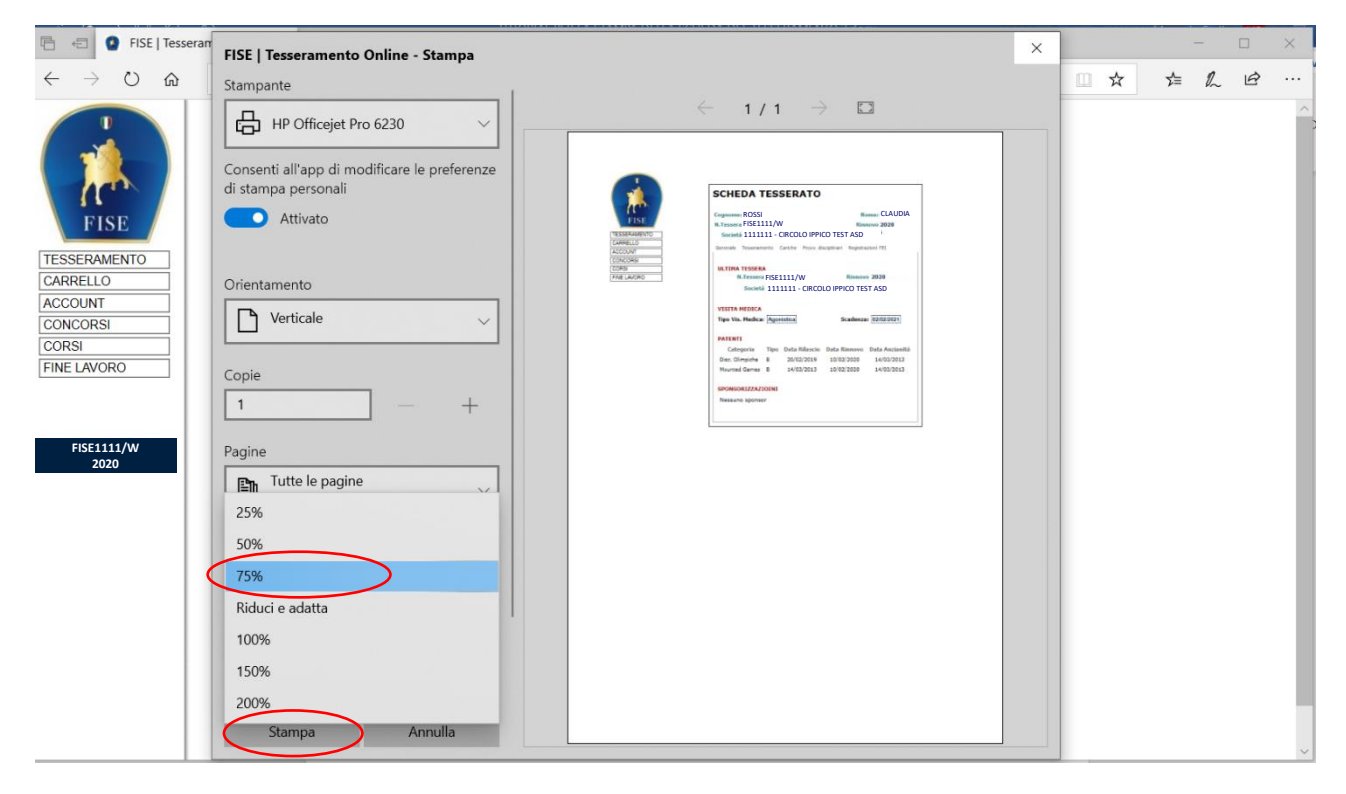

Cliccare con il tasto destro del mouse sulla scheda tesserato, selezionare la dicitura "Anteprima di Stampa"

# SAFARI

Cliccare con il tasto destro del mouse sulla scheda tesserato, selezionare la dicitura "Stampa Frame"

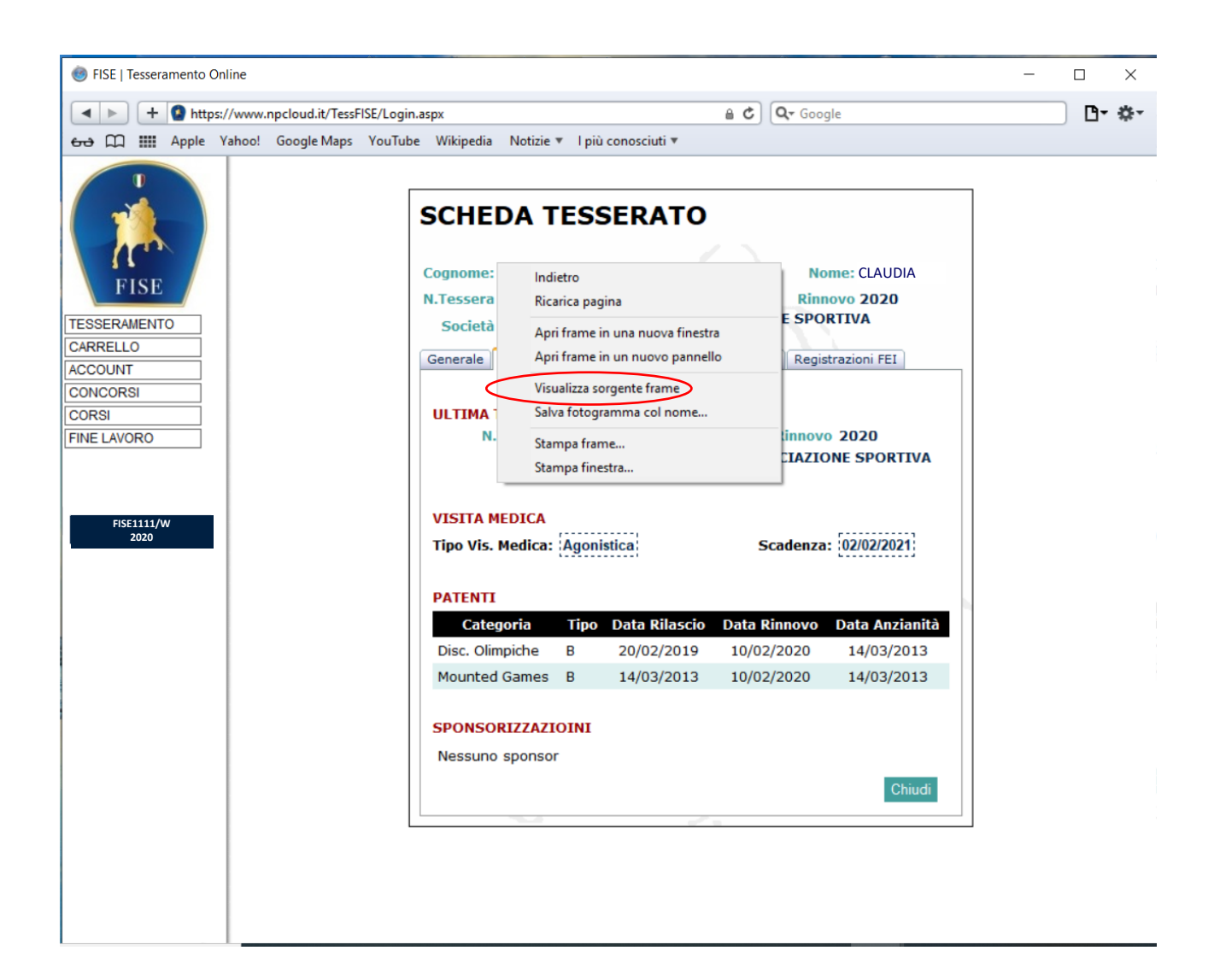

Quindi cliccare ok nella finestra di stampa.